## Pマークポータルサイト パスワード再設定手順

■本手順書では、パスワードが分からない、または別のパスワードに変更されたい事業者様が、 ご自身でパスワードを再設定する方法についてご説明します。

■ID(メールアドレス)は、申請担当者様のご連絡先メールアドレスで発行しております。ご不 明な場合は、以下からお問合せください。

問合せフォーム https://contact.jipdec.or.jp/m?f=65

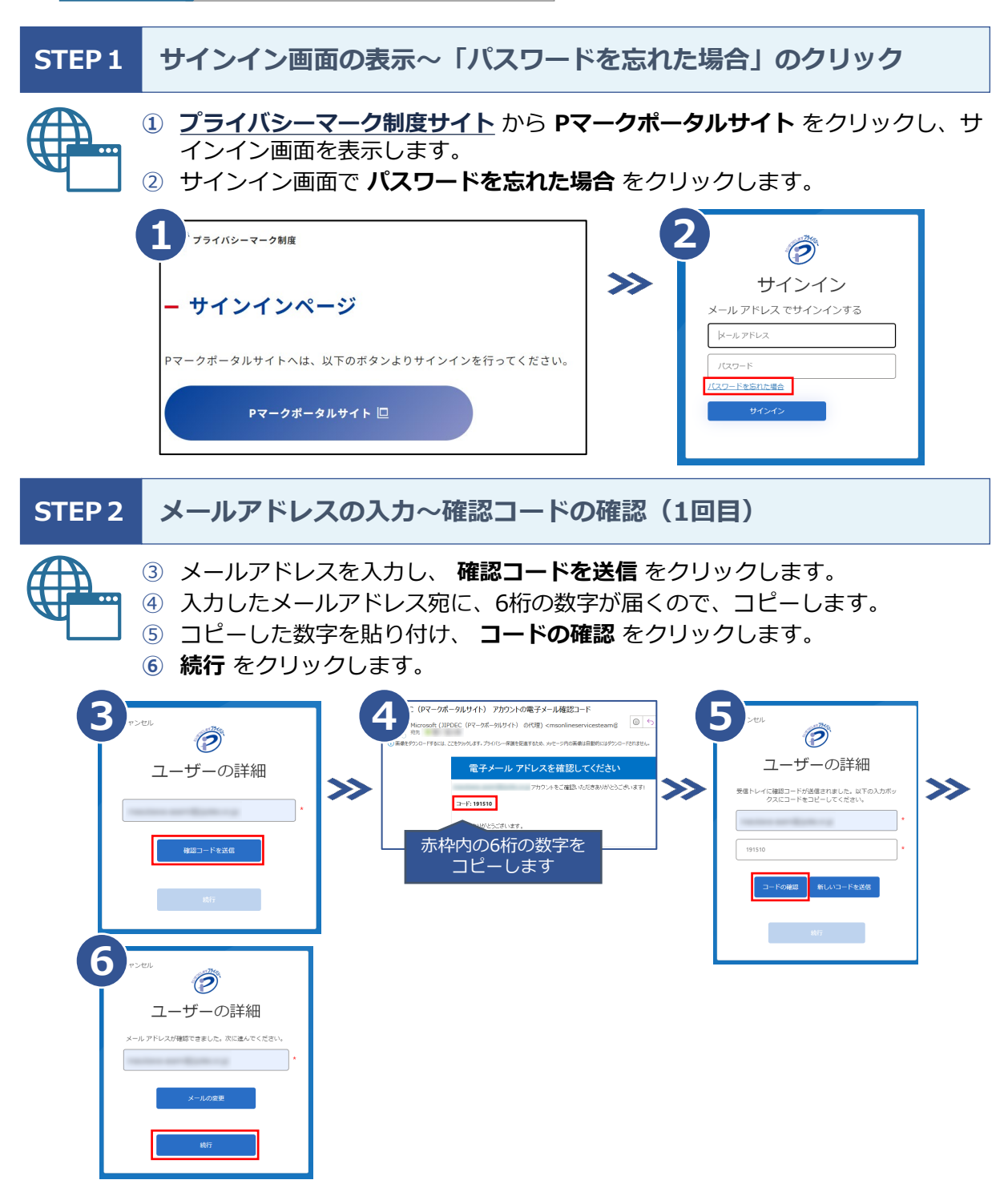

## STEP3 メールアドレスの入力~確認コードの確認(2回目)

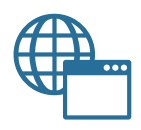

- ⑦ メールアドレスを入力し、確認コードを送信をクリックします。
- ⑧ 入力したメールアドレス宛に、6桁の数字が届くので、コピーします。
- ⑨ コピーした数字を貼り付け、 **コードの確認** をクリックします。

10 続行をクリックします。

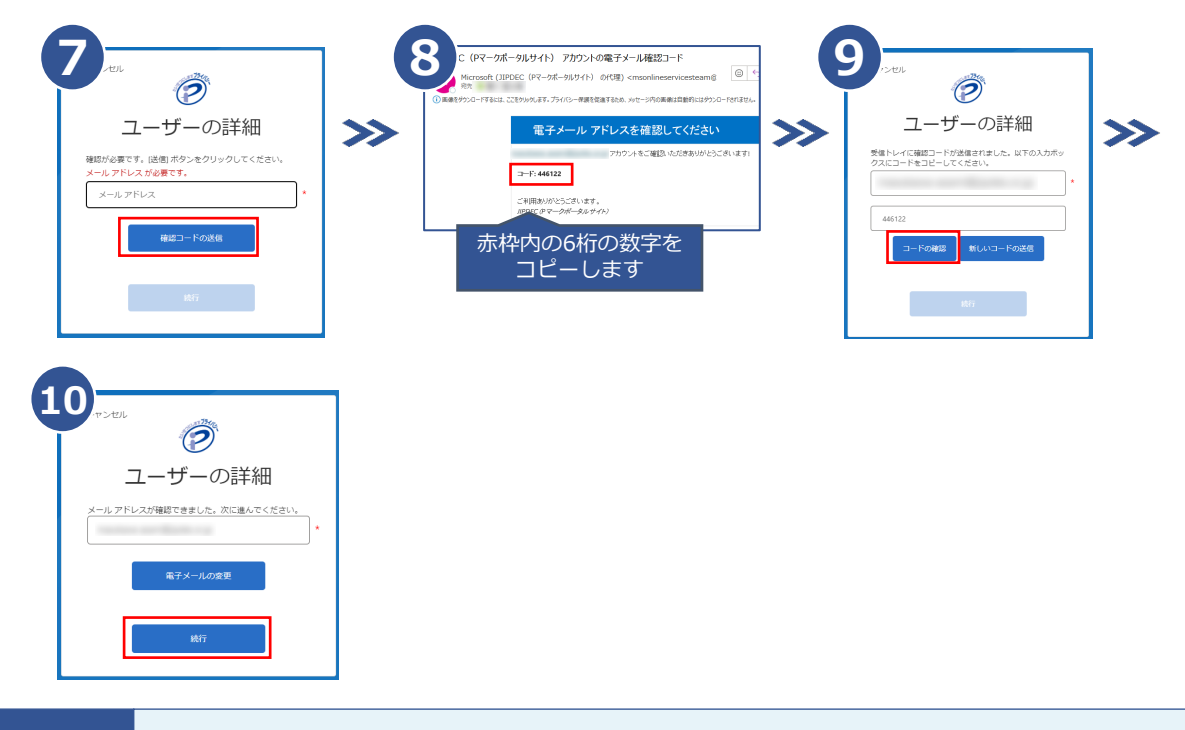

## STEP 4 パスワードの変更

了です。

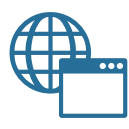

11 新しくご自身で決められたパスワードを2回入力し、 続行 をクリックします。
12 Pマークポータルサイトのトップ画面が表示されると、パスワードの再設定が完

以下の条件をすべて満たすパスワードをご設定ください。 パスワード □ 12文字以上 ポリシーのお願い □ 大文字、小文字、数字、記号のうち、いずれか3つを含むこと 12) J#-911475 11 キャンセル  $\bigcirc$ 株式会社 様(1 ) >>ユーザーの詳細 新しいバスワード が必要です。 時水島の電子化について 2024/04/16 11:46 新しいパスワード 新しいパスワードを確認してください NSERCERIE ARAT/1012689

〒106-0032 東京都港区六本木一丁目9番9号 六本木ファーストビル12F 一般財団法人日本情報経済社会推進協会 プライバシーマーク推進センター システム推進グループ TEL:03-5860-7563 2024.11